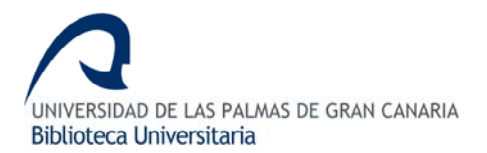

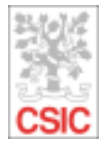

# **1. CONTENIDO**

Las bases de datos bibliográficas ICYT, ISOC e IME contienen la producción científica publicada en España desde los años 70. Recogen fundamentalmente artículos de revistas científicas y de forma selectiva actas de congresos, series, compilaciones, informes y monografías.

# 2. BÚSQUEDA

Debes seleccionar la base de datos que vas a utilizar:

Base de datos ISOC. Áreas temáticas:

- . ISOC Biblioteconomía y Documentación
- . ISOC América Latina
- . ISOC Educación
- . ISOC Antropología Social
- . ISOC Filosofía
- . ISOC Arqueología
- . ISOC Geografía, Urbanismo y Arquitectura
- . ISOC Arte
- . ISOC Historia
- . ISOC Derecho
- . ISOC Lengua y Literatura
- . ISOC Economía
- . ISOC Psicología
- . ISOC Sociología y CC. Políticas

Base de datos ICYT. Ciencia y Tecnología.

Base de datos IME. Biomedicina.

### Existen cuatro formularios de búsqueda:

• **Búsqueda simple:** Es el formulario que aparece por defecto cuando se accede a una base de datos. Se ha diseñado para poder realizar búsquedas sencillas de forma fácil. Para la consulta, basta con teclear sus términos de búsqueda o palabras clave sin necesidad de elegir opciones ni operadores.

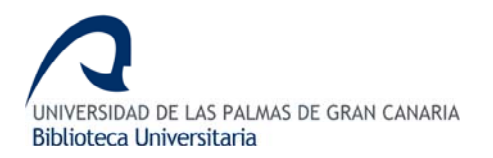

| Búsqueda s | simple | Búsqueda por campos |       |         | Búsqueda por índices     | Búsque    | Búsqueda por comandos |  |  |
|------------|--------|---------------------|-------|---------|--------------------------|-----------|-----------------------|--|--|
|            |        |                     |       |         |                          |           |                       |  |  |
|            |        |                     |       |         |                          |           | Buscar                |  |  |
| 01         | Todas  |                     | O IME | $\odot$ | SOC - CC. Sociales y Hum | nanidades | •                     |  |  |

• **Búsqueda por campos:** Permite realizar de forma asistida búsquedas más precisas, limitadas a campos concretos o combinando varios campos. Existe la posibilidad de definir distintas estrategias de búsqueda utilizando operadores lógicos, es decir, combinando los diferentes términos que se tecleen mediante su intersección (Y), suma (O) o resta (NO). También admite el uso de truncamientos mediante el (\*) para más de un carácter y la (?) para un solo carácter. La búsqueda se puede limitar por: clasificación o categorías temáticas, año de publicación y siglos y periodo histórico.

| Formulario de búsqueda                                      |                      |                               |
|-------------------------------------------------------------|----------------------|-------------------------------|
| Buscar:                                                     | en los campos:       | opciones:                     |
|                                                             | Campos básicos 💌     | todas las palabras 💌          |
| Y                                                           | Autores 💌            | todas las palabras 💌          |
| Y                                                           | Descriptores 💌       | todas las palabras 💌          |
| (Nota: <u>Campos básicos</u> significa buscar en título, re | sumen, descriptores, | identificadores y topónimos). |
| Clasificación:                                              |                      | •                             |
| Año publicación: 🛛 igual a 🔽                                | Siglos: igual a      |                               |
| Periodo Histórico: inicio: igual a 💌                        | fin: igual a         |                               |
|                                                             |                      | Buscar Limpiar                |

• **Búsqueda por índices:** Este formulario permite visualizar los índices correspondientes a los campos y buscar directamente por ellos. Debes seleccionar el índice y escribir un término para buscar en el índice. Selecciona el término que te interesa y sólo con pinchar ya se lanza la búsqueda.

| Indice: | Revista (frase)                                                                                                    | •    | comenzando desde: Ver índice                             |   |
|---------|----------------------------------------------------------------------------------------------------|------|----------------------------------------------------------|---|
|         | Año publicación<br>Autores<br>Autores (frase)<br>Clasificación<br>Descriptores<br>Descriptores (frase)<br>Identificadores<br>Identificadores (frase)<br>Lengua<br>Localización - Tesauro<br>Lugar de trabajo |      | ECTURA Y TECNOLOGIA(374)<br>EDUCACION PARA LA SALUD(104) |   |
|         | <u>;ADEMIA(772)</u><br>:CION EDUCATIVA_BO                                                                                                    | )  E | TIN INEORMATIVO(264)                                     | - |

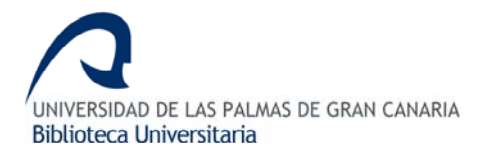

• **Búsqueda por comandos:** Es el formulario que permite realizar consultas más complejas. Se puede combinar todo tipo de operadores. Para realizar las búsquedas, escribe tu estrategia en el recuadro de búsqueda con la siguiente sintaxis:

#### Etiqueta de campo OPERADOR ''término/s de búsqueda'' (entre comillas)

Se recomienda en cualquier caso hacer uso de la Ayuda que facilita la propia base de datos.

## 3. VISUALIZACIÓN DE RESULTADOS

Una vez realizada la búsqueda, se muestran los registros obtenidos. Si deseas ver un registro único de forma completa en la pantalla, debes pinchar sobre el título subrayado. Mediante el menú **Mostrar**, se puede personalizar el número de registros por página, el criterio de ordenación o el formato de visualización. También permite aplicar un filtro para seleccionar solo los documentos con enlace al texto completo. Debes pinchar en el botón **Aplicar** para que tengan efecto las opciones seleccionadas.

| Formulario búsqueda                                                                                                | Historial (5)                     |
|----------------------------------------------------------------------------------------------------|-----------------------------------|
| Resultados: 29 documento(s)                                                                                        | Descargar resultados              |
| mostrar; 20 💌 ordenar, Año Pub. 💌 Des. 💌 salida: Completa 💌 filtro:                                                | Aplicar                           |
| Guardar selección Seleccionar: Todos, Ninguno                                                                      | Pág 1 de 2 <u>siguiente s</u>     |
| Aportaciones a la documentación periodística: Notas para el estudio de la obra y pensamiento de Manu               | <u>iel Sánchez Asensio (1860-</u> |
| Núm. Registro: 530157<br>Autores: Sánchez Pérez, Carlos Manuel                                                     |                                   |
| ISSN: 0210-4210                                                                                                    |                                   |
| Datos Fuente: 2006, 29: 207-218                                                                                    |                                   |
| Tipo de documento: Artículo de revista                                                                             |                                   |
| Lengua: Español                                                                                                    |                                   |
| Notas: Resumen (Es,En)                                                                                             |                                   |
| Clasificación: 200000 , Ínformación y Documentación científica                                                     |                                   |
| Resumen: Notas biográficas del periodista extremeño Manuel Sánchez Asensio (1860-1919) basadas en la recop         | ilación documentada de            |
| artículos periodísticos y libros propios, así como de artículos, comunicaciones y reseñas aparecidos sobre su vida | a y obra. (A)                     |
| CopyRight: © CSIC. Base de Datos ISOC. Todos los derechos reservados.                                              |                                   |
| 🔲 Las funciones informativas de la documentación periodística. Necesidad y uso                                     |                                   |
| Núm. Registro: 523546                                                                                              |                                   |
| Autores: Galdón, Gabriel                                                                                           |                                   |
| U ISSN: 0210-3249                                                                                                  |                                   |

### 4. GUARDAR RESULTADOS

Para abrir este menú, pincha sobre el botón **Descargar resultados**, situado a la izquierda de la ventana de resultados. Se ha diseñado para que puedas generar un fichero de salida con los registros recuperados eligiendo los campos que deseas ver y el formato.

Puedes elegir uno de los siguientes modelos para descargar el documento:

Personalizado: en blanco, para marcar los campos que se deseen.

Corto (seleccionado por defecto)

Completo: visualiza todos los campos.

Referencia: incluye los datos básicos de una referencia bibliográfica.

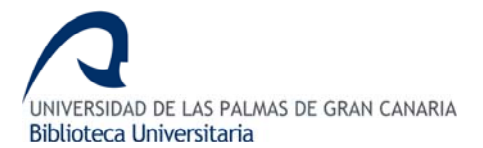

Como formatos de salida, puedes seleccionar:

TXT con etiquetas: texto sin formato

XML: fichero con etiquetas de campo en formato XML.

**PDF**: fichero para ser editado con el programa Adobe.

**RIS**: formato de exportación para el programa de gestión de citas bibliográficas Reference Manager

**TXT referencia**: sin etiquetas de campo. Facilita la elaboración de citas bibliográficas, según los elementos enumerados por la norma ISO 690.

| Eli                                                                                                    | ija el modelo del doc | gar: Corto<br>Perso | onalizado    |                 |                    |  |  |  |
|----------------------------------------------------------------------------------------------------|-----------------------|---------------------|--------------|-----------------|--------------------|--|--|--|
| Autores                                                                                                    | ☑ Clasif.texto        | Clasificación       | Com<br>Com   | pleto<br>rencia | Congreso           |  |  |  |
| Datos fuente                                                                                                    | 🗌 Décadas             | Descriptores        | Equitor      |                 | Identificadores    |  |  |  |
| ISBN                                                                                                    | 🔽 ISSN de la revista  | 🔲 Jurisprudencia    | 🔲 Legisla    | ción 🗖          | Lengua             |  |  |  |
| 🔲 Localizacion                                                                                                    | 🔽 Lugar de trabajo    | Modo del doc.       | 🗌 Notas      | V               | Núm Registro       |  |  |  |
| 🗹 Periodo histórico                                                                                                | 🗌 Resumen             | 🔲 Resumen Inglés    | 🔲 Serie      | V               | Siglos             |  |  |  |
| 🔲 Signatura                                                                                                    | 🔲 Tipo documento      | 🗹 Tît. en español   | 🔽 Tît. en ir | nglés 🔽         | Tít. otros idiomas |  |  |  |
| 🗹 Tît. obra colectiva                                                                                              | 🔽 Titulo Revista      | 🔽 Topónimos         | 🗆 URL        |                 |                    |  |  |  |
| Elija el formato de salida:<br>TXT O XML O PDF O RIS Reference Manager O TXT Referencia sin etiquetas<br>Descargar |                       |                     |              |                 |                    |  |  |  |

## **5. EXPORTAR A REFWORKS**

Una vez que hayas realizado una búsqueda, selecciona las referencias que quieres guardar en RefWorks. En la parte superior de la lista de resultados, pincha en el botón **Guardar selección** (1) y a continuación en el botón **Seleccionados** (2).

| ıs > Bases de datos                                          |                            |                                                   |                             | Martes, 22 Abril 200          |
|--------------------------------------------------------------|----------------------------|---------------------------------------------------|-----------------------------|-------------------------------|
|                                                              | ISOC - Cien                | cias Sociales y Humanidades                       |                             |                               |
|                                                              |                            |                                                   | >                           | Sobre esta base de dato       |
| Búsqueda simple Búsqueda por campos                          | Búsqueda por índices       | Búsqueda por comandos                             |                             |                               |
|                                                              |                            |                                                   |                             | > Ayud                        |
| Formulario búsqueda                                          |                            |                                                   | Histor 2(3)                 | Seleccionados (3)             |
| Resultados: 117 documento(s)                                 |                            |                                                   |                             | Descargar resultados          |
| mostrar: 20 💌                                                | ordenar: Año Pub. 🗸 🗸      | Des. 👻 salida: Completa 👻 filtro:                 | <ul> <li>Aplicar</li> </ul> |                               |
| Guardar selección Seleccionar: Todos,                        | Ninguno                    |                                                   |                             | Pág 1 de 6 <u>siguiente »</u> |
| Service La autonomía kuna: el caso de la Cor                 | narca Kuna Yala, Pana      | <u>imá</u>                                        |                             |                               |
| Núm. Registro: 558428                                        |                            |                                                   |                             |                               |
| Congreso: Jornadas Pueblos indígenas en é                    | Amárica Latina: Ciudadar   | ía Constitucionalismo Derechos 2006 Madrid        |                             |                               |
| Lugar de trabajo: Panamá                                     | anenca Latina. Oluuauai    | na, constitucionalismo, Derechos, 2000. Madrid    |                             |                               |
| Datos Fuente: 2007 : 199-217                                 |                            |                                                   |                             |                               |
| Tipo de documento: Actas de congresos                        |                            |                                                   |                             |                               |
| Modo de documento: Ponencia. Comunica                        | ción                       |                                                   |                             |                               |
| Lengua: Español                                              |                            |                                                   |                             |                               |
| Localizacion: BEHA                                           |                            |                                                   |                             |                               |
| Descriptores: Indígenas; Cuna (Etnia); Territ                | orio; Autonomía política;  | Resistencia indígena: Memoria histórica           |                             |                               |
| Topónimos: <u>Panamá;</u> <u>San Blas</u>                    |                            |                                                   |                             |                               |
| Clasificación: 850300; 050708 , América La                   | itina. Antropología; Antro | pología política                                  | 20                          |                               |
| Titulo obra colectiva: Ciudadania y derech                   | os indigenas en América    | Latina: poblaciones, estados y orden internaciona | ıl                          |                               |
| Compilador: Giraudo, Laura                                   |                            |                                                   |                             |                               |
| Serie: Cuedemes y Debetes: 170                               | y Constitucionales         |                                                   |                             |                               |
| CopyRight: © CSIC. Base de Datos ISOC.                       | Fodos los derechos reser   | vados.                                            |                             |                               |
| Cataluña y la difusión del teléfono en                       | España, 1877-1936          |                                                   |                             |                               |
| Núm. Registro: 560779                                        |                            |                                                   |                             |                               |
| Autores: Calvo, Angel                                        |                            |                                                   |                             |                               |
| Lugar de trabajo: Univ. Barcelona, España                    |                            |                                                   |                             |                               |
| ISSN: U214-400X<br>Desisters Quedemos de Misterie Contemporé |                            |                                                   |                             |                               |
| Revista: Cuademos de Historia Contempora                     | nea                        |                                                   |                             |                               |

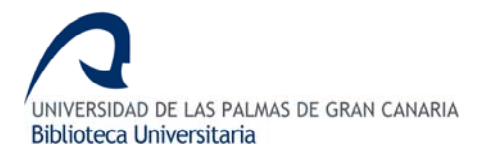

Dentro de esta opción verás el botón **Ver seleccionados** (1), en el que aparecerán los datos de las referencias que marcaste y, a continuación, pincha en **Descargar resultados** (2), que te permitirá escoger que campos vas a exportar a RefWorks (3).

| Búsqueda simple Búsqueda por campos Búsqueda por índices B                                                                                                    | úsqueda por comandos                                        |
|----------------------------------------------------------------------------------------------------|-------------------------------------------------------------|
|                                                                                                    | > Ayuda                                                     |
| Formulario búsqueda                                                                                                    | Historial (3) Seleccionados (3)                             |
|                                                                                                    | Pedir seleccionados Limpiar seleccionados Ver seleccionados |
| Resultados: 3 documento(s) en seleccionados                                                                                                    | 2 Descargar resultados                                      |
| mostrar: 20 🔽 ordenar: Año Pub. 🔍 De                                                                                                    | es. 💌 salida: Completa 💌 filtro: 🔍 Aplicar                  |
| Guardar selección Seleccionar: Todos, Ninguno                                                                                                    | Pág 1 de 1                                                  |
| Image: Series and Series and S | Constitucionalismo, Derechos. 2006. Madrid                  |

Finalmente, pincha **Exportar a RefWorks** (4). Las referencias que has seleccionado se importarán directamente a RefWorks, quedando almacenados en la carpeta *Última Importación*.

| Búsqueda simple        | Búsqueda po    | or campos Búsque                                                                                                    | eda por índices 🛛 E                                                                                                    | Búsqueda por com                                                                                                    | andos      |                                                                         |            |                |         |
|------------------------|----------------|----------------------------------------------------------------------------------------------------|----------------------------------------------------------------------------------------------------|----------------------------------------------------------------------------------------------------|------------|-------------------------------------------------------------------------|------------|----------------|---------|
|                        |                |                                                                                                    |                                                                                                    |                                                                                                    |            |                                                                         |            |                | > Ayuda |
| Formulario búsqu       | ueda           |                                                                                                    |                                                                                                    |                                                                                                    |            | Hist                                                                    | torial (3) | Seleccionado   | os (3)  |
|                        |                |                                                                                                    |                                                                                                    | Pedir se                                                                                                    | eccionados | Limpiar selecciona                                                      | ados 🛛 🔍   | /er selecciona | ados    |
| Formato de salida: 3 d | documento(s) e | en seleccionados                                                                                                    |                                                                                                    |                                                                                                    |            |                                                                         | 4 Exportar | a RefWorks     | Volver  |
|                        | 3              | Elij<br>Autores<br>Datos fuente<br>Datos fuente<br>Elizacion<br>Periodo histórico<br>Signatura<br>Tit. obra colectiva<br>Elija el formato co<br>TITX<br>XIX<br>XIX<br>XIX | a el modelo del do<br>♥ Clasif. texto<br>Décadas<br>♥ ISSN de la revista<br>♥ clugar de trabajo<br>el resumen<br>♥ Titulo Revista<br>le salida:<br>L ● PDF ● RIS | Clasificación<br>Clasificación<br>Descriptores<br>Jurisprudencia<br>Modo del doc.<br>Resunen inglés<br>Tit. en español<br>Topónimos<br>Reference Mana | gar: Corto | Congreso Identificadores Lengua Viúm Registro Siglos Tit. otros idiomas |            |                |         |
|                        |                |                                                                                                    |                                                                                                    |                                                                                                    |            | Descargar                                                               |            |                |         |